## Tenda V300' Modem Kurulumu (Resimli Anlatım)

 Modem kurulumuna başlamadan önce modem ile bilgisayarımız arasında Ethernet kablosu ile kablolu bağlantı sağlayalım.

Not: Ethernet kablosu olmadan kurulum yapmak isterseniz, kablosuz ağlarda "Tenda\_XXXX" diye bir kablosuz ağ ismi göreceksiniz. Ona bağlanmanız gerekir, şifre sormayacaktır. Devamında aşağıdaki adımları takip edelim.

- Daha sonra bilgisayarımızdan boş bir internet sayfası açalım ve adres satırına **192.168.1.1** yazdıktan sonra **Enter**'a basalım.
- Aşağıda görüldüğü gibi modem arayüzü giriş ekranı açılıyor; kullanıcı adı: admin şifre: admin yazalım ve giriş yapalım.

| Giriş Yap × +                  |                                         | - 🗆 X        |
|--------------------------------|-----------------------------------------|--------------|
| 🗲 🛈 🔏   192.168.1.1/login.html | %67 C Arama                             |              |
| Tenda                          |                                         | CER Türkçe ' |
|                                |                                         |              |
|                                |                                         |              |
|                                | Giriş Yap                               |              |
|                                | Kullanıcı Adı admin (Varsayılar: admin) |              |
|                                | Şifre (Varsayılan: admin)               |              |
|                                | Giriş Yap                               |              |
|                                |                                         |              |
|                                |                                         |              |
|                                |                                         |              |
|                                |                                         |              |

Bir sonraki adımda ise aşağıda görüldüğü gibi modem arayüzüne ulaştık. Karşımıza kurulum ekranı çıkıyor. Bu adımda **DSL kullanıcı adımızı** ve **şifremizi** girmemiz gerekecek.

- İnternet hattımız ADSL ise "Link
   Türü" kısmında 'ADSL' seçeneğini, VDSL ise 'VDSL' seçeneğini aktif duruma getirelim.
- Tarafımızdan verilen **kullanıcı adımızı** ve **şifremizi** aşağıda görüldüğü gibi ilgili alana giriyoruz.
- Kablosuz ağ (Wi-Fi) adı için "Kablosuz SSID" kısmına, Türkçe karakter kullanmadan bir isim

| ① ▲ 192.168.1.1/index                                         | .html (%80) C Q A                 | irama t                  | ۲ 🖻   | ∔ ≙ |   |
|---------------------------------------------------------------|-----------------------------------|--------------------------|-------|-----|---|
| anda                                                          |                                   |                          |       |     |   |
| enga                                                          | ***                               |                          |       |     |   |
| -                                                             |                                   | VAN                      |       |     |   |
|                                                               | 💼 Bağlantı Kesildi 📋 Bağlantı I   | Kuruldu                  |       |     |   |
| Bağlantı Durumu                                               | Yapılandırılmamış                 |                          |       |     |   |
|                                                               |                                   |                          |       |     |   |
| <b>Birincil Kurulum</b>                                       |                                   |                          |       |     |   |
| Link Türü                                                     | VDSL 🗸                            | ~                        |       |     |   |
| Bağlantı Türü                                                 | PPPoE 🗸                           |                          |       |     |   |
| Otomatik Vlan Taram                                           | ası 🗸                             |                          |       |     |   |
| Kullanıcı Adı                                                 | ornek@ttnet                       | ~                        |       |     |   |
| Şifre                                                         | ornek64 karakter                  |                          |       |     |   |
|                                                               |                                   | N                        |       |     |   |
| Kablosuz Kurulum                                              | 2.4G                              |                          |       |     |   |
| Kablosuz Etkin                                                | $\checkmark$                      |                          |       |     |   |
| Kablosuz SSID                                                 | Tenda_25C020 (32                  | 2 ASCII ye kadar)        |       | ~   | 3 |
| Kablosuz Anahtarı                                             | *******                           |                          |       | ~   |   |
| <ul> <li>Separat prestricte and interest SSSSSSSSS</li> </ul> | Kablosuz Anahtarı 8-63 ASCII veya | 54 onaltılık karakter ol | uşur. |     |   |
|                                                               |                                   |                          |       |     |   |

Son olarak **Tamam**'a tıklayarak modem kurulumunu tamamlayalım.

Hattınızda problem yok ise **1 dakika** içinde internet bağlantınız gerçekleşecektir.